# odoð

## **Odoo Inventory User Manual**

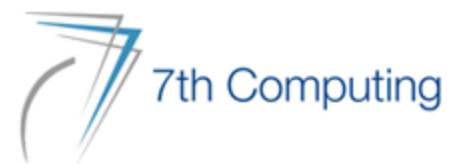

#### - Enter into Inventory Module.

| Discuss  | Calendar  | Contacts  | Sales    | Accounting | Documents    |
|----------|-----------|-----------|----------|------------|--------------|
| Purchase | Inventory | Employees | Expenses | Approvals  | Link Tracker |
| Apps     | Settings  |           |          |            |              |

## HOW TO CREATE WAREHOUSE TRANSFER?

- Enter Operations > Transfers to create stock transfer. Click Create button.

| III   | nventory o    | )verview  | Operations                     | Products       | Reporting        | Configu | ration              | *                | 🖉 🖉 🗶          | AYEYAR HINTHAR HOLDIN | G COMPANY LIMITED | (A) Ad      | Iministrator | (uat_a | aht) |
|-------|---------------|-----------|--------------------------------|----------------|------------------|---------|---------------------|------------------|----------------|-----------------------|-------------------|-------------|--------------|--------|------|
| Trans | sfers         |           | Transfers                      |                |                  |         |                     | Search           |                |                       |                   |             |              |        | Q    |
| CREA  | TE 📩          |           | Replenishmer<br>Inventory Adju | nt<br>Jstments |                  |         |                     | <b>▼</b> Filters | ≡ Group By 🔺 F | avorites              | 1-16 / 16         | < >         | := ::        | Ê      | 9    |
|       | Reference     | From      | Scrap<br>Landed Costs          |                |                  |         | Contact             |                  | Scheduled Date | Source Document       | Company           |             | Status       |        | I    |
|       | HTOO/IN/00010 | Partner I | Run Schedule                   | r              | .ocations/Shorag | e Locat | Apical group Co., L | td               |                | P00143                | AYEYAR HINTHAR H  | OLDING COM. | Done         |        |      |
|       | YTT/IN/00072  | Partner L | _ocations/Vendor               | s HTOO/HT      | 00-Stock         |         | Apical group Co., L | td               |                | P00143                | AYEYAR HINTHAR H  | OLDING COM. | Done         |        |      |
|       | YTT/IN/00075  | Partner L | ocations/Vendor                | s Physical I   | Locations/Shorag | e Locat | Apical group Co., L | td               | 8 days ago     | P00144                | AYEYAR HINTHAR H  | OLDING COM. | Ready        |        |      |
|       | YTT/IN/00071  | Partner L | ocations/Vendor                | s YTT/YTT-     | Stock            |         | Apical group Co., L | td               |                | P00144                | AYEYAR HINTHAR H  | OLDING COM. | Done         |        |      |
|       | YTT/IN/00069  | Partner L | ocations/Vendor                | s YTT/YTT-     | Stock            |         | Golden Agri Interna | ational Pte L    | 8 days ago     | P00146                | AYEYAR HINTHAR H  | OLDING COM. | Ready        |        |      |
|       | YTT/IN/00070  | Partner L | ocations/Vendor                | s YTT/YTT-     | Stock            |         | Golden Agri Interna | ational Pte L    | 8 days ago     | P00147                | AYEYAR HINTHAR H  | OLDING COM. | Ready        |        |      |
|       | MEC/IN/00002  | Partner L | ocations/Vendor                | s MEC/ME       | C-Stock          |         | Global Good Pure G  | Group Co.,Ltd    | 8 days ago     | P00148                | AYEYAR HINTHAR H  | OLDING COM. | Ready        |        |      |
|       | YTT/IN/00073  | Partner L | _ocations/Vendor               | s HTOO/HT      | 00-Stock         |         | Apical group Co., L | td               |                | P00149                | AYEYAR HINTHAR H  | OLDING COM. | Done         |        |      |
|       | YTT/IN/00074  | Partner L | _ocations/Vendor               | s HTOO/HT      | 00-Stock         |         | Wilmar Trading Pte  | Ltd              | 8 days ago     | P00150                | AYEYAR HINTHAR H  | OLDING COM. | Ready        |        |      |
|       | YTT/OUT/00675 | YTT/YTT   | -Stock                         | Partner L      | ocations/Custom  | ers     | U Chan Nyein Win    |                  | 8 days ago     | S00978                | AYEYAR HINTHAR H  | OLDING COM. | Ready        |        |      |

- 1. Enter Contact.
- 2. Select Operation Type.
- 3. Source Location will automatically appeared when select operation type. But you can edit.
- 4. Destination Location will automatically appeared and can edit too.

| Transfers / N | New                  |                                      |     |                  |                        |                     |           |
|---------------|----------------------|--------------------------------------|-----|------------------|------------------------|---------------------|-----------|
| SAVE DISC.    | ARD                  |                                      |     |                  |                        |                     |           |
| PRINT LABELS  | SCRAP CANCEL         |                                      |     |                  |                        | DRAFT WAITING F     | EADY DONE |
| _             |                      |                                      |     |                  |                        | Operations          | -         |
|               |                      |                                      |     |                  |                        |                     |           |
|               | Contact <sup>1</sup> | 7thcomputing                         | ď   | Scheduled Date 5 | 16/02/2022 09:10:05 PM | v                   |           |
|               | Operation Type 2     | HTOO Warehouse: Internal Transfers 🗸 | • 🕑 | Actual Date 6    | 16/02/2022 09:10:05 PM | $\overline{\nabla}$ |           |
|               | Source Location 3    | HT00/HT00-Stock                      | • 🕑 | Source Document  | e.g. P00032            |                     |           |
|               |                      |                                      | -   | Mahiala Ma       |                        |                     |           |
|               | Expiry Date          | 16/02/2022 09:10:05 PM               | r   | Venicle No       |                        |                     |           |

Select Schedule Date.
 Select Actual Date.

- Click Add a line to add product.
- Select Product and Add Demand quantity.
- Click 'Save' button.

| Transfers / New SAVE DISCARD    |                                      |   |                 |                        |       |           |  |
|---------------------------------|--------------------------------------|---|-----------------|------------------------|-------|-----------|--|
| PRINT LABELS SCRAP CANCEL       |                                      |   |                 |                        | DRAFT |           |  |
|                                 |                                      |   |                 |                        | 1 o   | perations |  |
|                                 |                                      |   |                 |                        |       |           |  |
| Contact                         | 7thcomputing -                       | ľ | Scheduled Date  | 16/02/2022 09:10:05 PM |       | -         |  |
| Operation Type                  | HTOO Warehouse: Internal Transfers 👻 | Ľ | Actual Date     | 16/02/2022 09:10:05 PM |       |           |  |
| Source Location                 | HT00/HT00-Stock                      | 2 | Source Document | e.g. P00032            |       |           |  |
| Expiry Date                     | 16/02/2022 09:10:05 PM -             | , | Vehicle No      |                        |       |           |  |
| Destination Location            | DD/DD-Stock                          | 2 | Driver Name     |                        |       |           |  |
|                                 |                                      | - |                 |                        |       |           |  |
| Operations Additional Info Note |                                      |   |                 |                        |       |           |  |
| Product                         | emand                                |   | Unit of Measure |                        |       | :         |  |
| [RBD PALM OLEIN] RBD PALM OLEIN | 20 🕍                                 |   | Drum            |                        |       | 圃         |  |
| Add a line                      |                                      |   |                 |                        |       |           |  |

- Click Mark as ToDo.

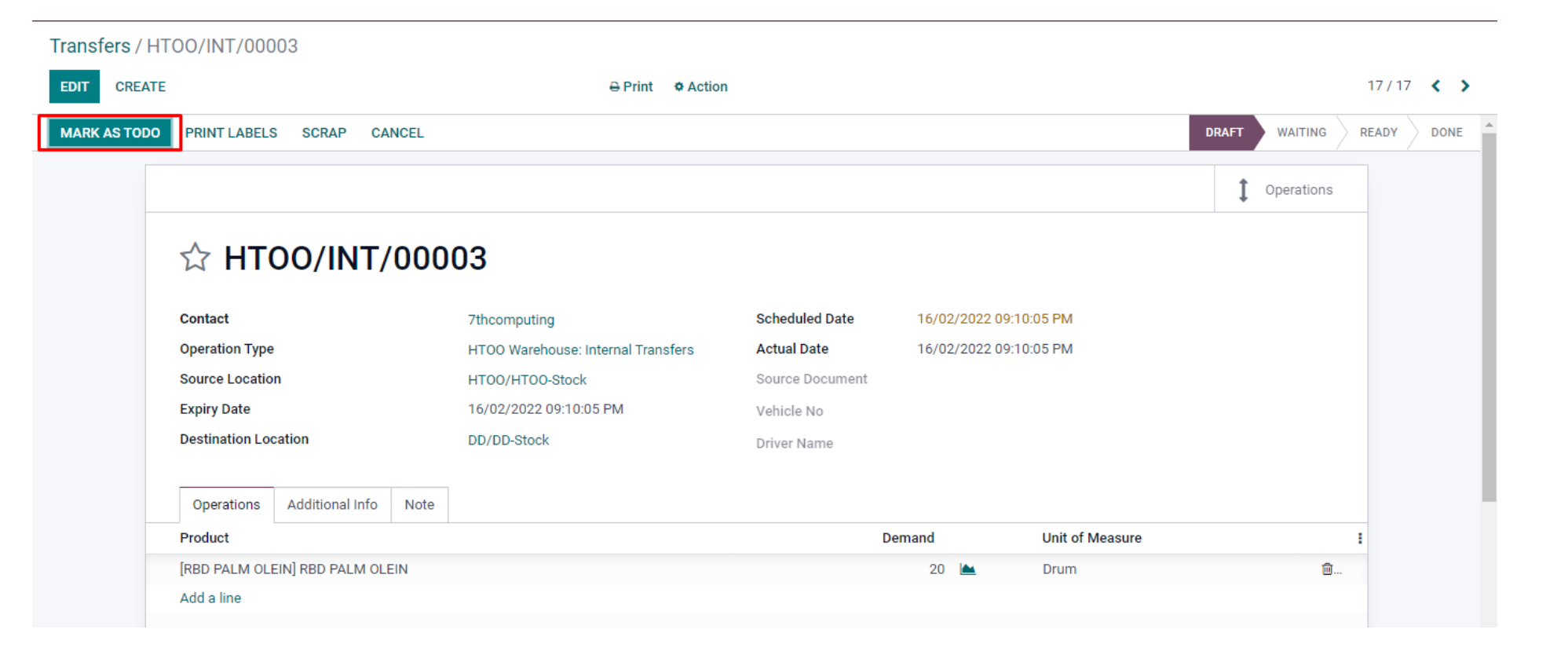

- In this page, you can see the done quantity is zero.
- Click Validate.

#### Transfers / HTOO/INT/00003

| EDIT CRE | REATE $\ominus$ Print $\bullet$ Action |               |                        |            |                  |                 |                    |                      |          | 17 / 17 | < >  |
|----------|----------------------------------------|---------------|------------------------|------------|------------------|-----------------|--------------------|----------------------|----------|---------|------|
| /ALIDATE | SET QUANTITIES PRIN                    | T PRINT LABE  | LS UNRESERVE           | SCR        | AP UNLOCK CAN    | ICEL            |                    | DRAFT                | WAITING  | READY   | DONE |
|          | ☆ HT00                                 | /INT/0(       | 0003                   |            |                  |                 |                    |                      |          |         |      |
|          | Contact                                |               | 7thcomput              | ing        |                  | Scheduled Date  | 16/02/2022 09:10:0 | 05 PM                |          |         |      |
|          | Operation Type                         |               | HTOO Ware              | ehouse: Ir | ternal Transfers | Actual Date     | 16/02/2022 09:10:0 | 05 PM                |          |         |      |
|          | Source Location                        |               | HT00/HT00-Stock        |            |                  | Source Document |                    |                      |          |         |      |
|          | Expiry Date                            |               | 16/02/2022 09:10:05 PM |            |                  |                 |                    |                      |          |         |      |
|          | Destination Location                   |               | DD/DD-Sto              | ck         |                  |                 |                    |                      |          |         |      |
|          | Detailed Operation                     | s Operations  | Additional Info        | Note       |                  |                 |                    |                      |          |         |      |
|          | Product                                |               |                        |            | Demand           |                 | Reserved           | Done Unit of Measure |          | 1       |      |
|          | [RBD PALM OLEIN] R                     | BD PALM OLEIN |                        |            | 20               | <b>A</b>        | 20                 | 0 Drum               | <b>@</b> |         |      |
|          | Add a line                             |               |                        |            |                  |                 |                    |                      |          |         |      |
|          |                                        |               |                        |            |                  |                 |                    |                      |          |         |      |
|          |                                        |               |                        |            |                  |                 |                    |                      |          |         |      |

- When click validate button, Immediate Transfer wizard appear and click 'Apply'.

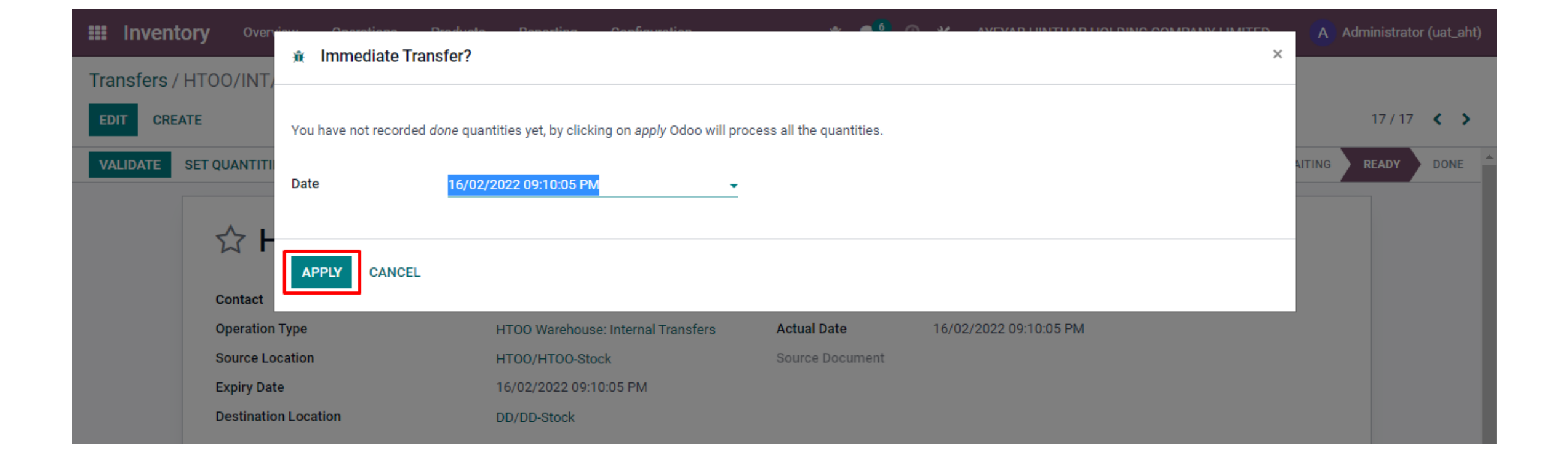

- Finally, the status is done and the done quantity is shown as below.
- If you return the product, click 'Return' button.

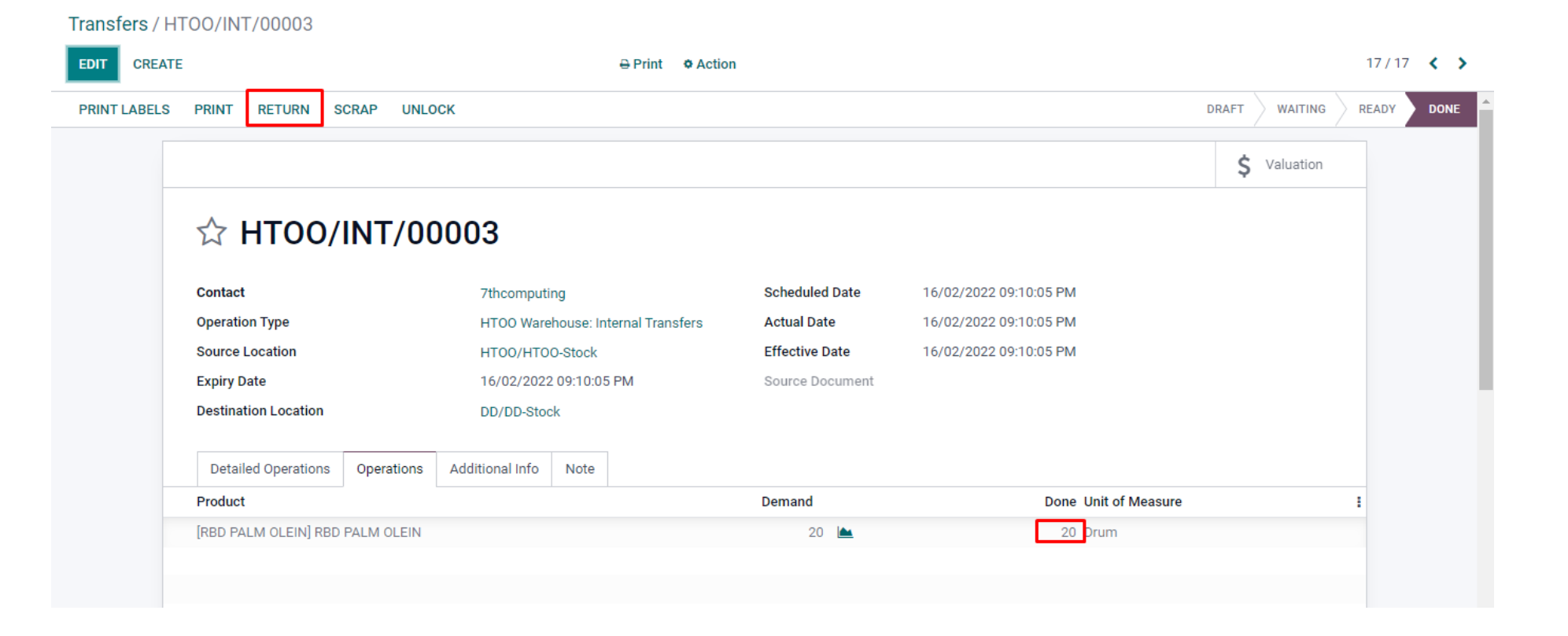

- Reverse Transfer wizard form will appear.
- Enter Return quantity.
- Click Return button.

| Inventory Over-        | ℜ Reverse Transfer              | <u>م</u> م               |                            |   | A Adm | ninistrator (uat_aht) |
|------------------------|---------------------------------|--------------------------|----------------------------|---|-------|-----------------------|
| Transfers / HTOO/INT/- |                                 |                          |                            |   | -     |                       |
| EDIT CREATE            | Product                         | Quantity Unit of Measure | Update quantities on SO/PO | ÷ |       | 17/17 < >             |
| PRINT LABELS PRINT     | [RBD PALM OLEIN] RBD PALM OLEIN | 10 Drum                  | ~                          | ŵ |       | READY DONE            |
|                        |                                 |                          |                            |   | ation |                       |
| ☆ F                    | Return Location HTOO/HTOO.Stock |                          |                            | _ |       |                       |
| Contact                |                                 |                          |                            |   |       |                       |
| Operation<br>Source Lo | RETURN CANCEL                   |                          |                            |   |       |                       |
| Expiry Dat             |                                 |                          |                            |   |       |                       |
| Destinatio             | Location DD/DD-Stock            |                          |                            |   |       |                       |

## HOW TO RECEIPT PRODUCT IN INVENTORY?

#### - Click Overview > Inventory Overview.

| Inventory Overview Operations                                                                               | Products Reporting Configuration                            | 🏦 髨 🕘 🛠 AYEYAR HINTHAR HOLDING COM                                                                          | IPANY LIMITED Administrator (uat_aht) |
|----------------------------------------------------------------------------------------------------|-------------------------------------------------------------|----------------------------------------------------------------------------------------------------|---------------------------------------|
| Inventory Overview                                                                                          | • •                                                         | Search                                                                                                    | ٩                                     |
|                                                                                                    | eceipt.                                                     | ▼ Filters ≡ Group By ★ Favorites                                                                            | 1-28 / 28 🔇 🔪                         |
| Receipts       !         YTT Warehouse       6 Late         6 TO PROCESS       6 Late         1 Back Orders | Delivery Orders<br>YTT Warehouse<br>1 TO PROCESS 1 Late     | Image: Receipts     Image: Deliar THILAWA Warehouse       Image: OTO PROCESS     Image: Deliar THIL         | AWA Warehouse                         |
| Receipts :<br>HTOO Warehouse<br>0 TO PROCESS                                                                | Internal Transfers<br>HTOO Warehouse<br>1 TO PROCESS 1 Late | Internal Transfers       Internal Transfers         YTT Warehouse       THIL         0 TO PROCESS       0 T | rnal Transfers :<br>AWA Warehouse     |
| Delivery Orders     :       HTOO Warehouse     :       1 TO PROCESS     1 Late                              | Returns<br>HTOO Warehouse<br>0 TO PROCESS                   | Image: Returns     Image: Returns       YTT Warehouse     MEC       O TO PROCESS     Image: Returns         | Warehouse<br>TO PROCESS 1 Late        |

- In this form, you can see the receipt of the YTT warehouse.
- In Source Document, PO number is displayed.
- Then click on one receipt.

| 🎫 In   | ventory     | Overview Operations     | Products Reporting Cor              | nfiguration 🔒                   | e 🕵 🔍 🗡 🗚              | YEYAR HINTHAR HOLI  | DING COMPANY LIMITED (A) Adn   | ninistrator (uat_aht) |
|--------|-------------|-------------------------|-------------------------------------|---------------------------------|------------------------|---------------------|--------------------------------|-----------------------|
| Invent | ory Overvie | w / YTT Warehouse:      | Receipts                            | Operation <sup>-</sup>          | Type YTT Warehouse: Re | eceipts 🗙 🕇 Ready 🗙 | Search                         | Q                     |
| CREAT  | e 🛃         |                         |                                     | <b>▼</b> Filter                 | s ≡ Group By ★ Fav     | vorites             | 1-6 / 6 < >                    | ≡ <b>∷</b> ∰ የ        |
|        | Reference   | From                    | То                                  | Contact                         | Scheduled Date         | Source Docume       | Company                        | Status I              |
|        | YTT/IN/000  | Partner Locations/Vendo | Physical Locations/Shorage Location | Apical group Co., Ltd           | 9 days ago             | P00144              | AYEYAR HINTHAR HOLDING COMPANY | LIM Ready             |
|        | YTT/IN/000  | Partner Locations/Vendo | YTT/YTT-Stock                       | Golden Agri International Pte L | 9 days ago             | P00146              | AYEYAR HINTHAR HOLDING COMPANY | LIM Ready .           |
|        | YTT/IN/000  | Partner Locations/Vendo | YTT/YTT-Stock                       | Golden Agri International Pte L | 9 days ago             | P00147              | AYEYAR HINTHAR HOLDING COMPANY | LIM Ready .           |
|        | YTT/IN/000  | Partner Locations/Vendo | HT00/HT00-Stock                     | Wilmar Trading Pte Ltd          | 9 days ago             | P00150              | AYEYAR HINTHAR HOLDING COMPANY | LIM Ready .           |
|        | YTT/IN/000  | Partner Locations/Vendo | YTT/YTT-Stock                       | Apical group Co., Ltd           | 8 days ago             | P00151              | AYEYAR HINTHAR HOLDING COMPANY | LIM Ready .           |
|        | YTT/IN/000  | Partner Locations/Vendo | YTT/YTT-Stock                       | Golden Agri International Pte L | 8 days ago             | P00154              | AYEYAR HINTHAR HOLDING COMPANY | LIM Ready .           |

- Click 'Change Location', if you want to change the destination Location.
- Before click the Validate button, you can see Done quantity is zero.
- If you don't want to change any other information, click 'Validate' button.

| CREATE                 |                                                                                         |                 |                                     | ⊖ Print      ♦ Action |                        |                        |                | 1/6   |  |
|------------------------|-----------------------------------------------------------------------------------------|-----------------|-------------------------------------|-----------------------|------------------------|------------------------|----------------|-------|--|
| E SET QUANTITIES PRINT | PRINT LABEL                                                                             | S UNLOCK        | CANCEL                              |                       |                        |                        | DRAFT WAITING  | READY |  |
| ☆ YTT/IN               | /0007                                                                                   | 5               |                                     |                       |                        |                        |                |       |  |
| Receive From           | Receive From     Apical group Co., Ltd       Operation Type     YTT Warehouse: Receipts |                 |                                     |                       | Scheduled Date         | 08/02/2022 10:27:16 AM |                |       |  |
| Operation Type         | Operation Type YT                                                                       |                 |                                     | ceipts                | Actual Date            | 08/02/2022 10:40:04 AM |                |       |  |
| Expiry Date            | 08/02/2022 10:40:04 AM                                                                  |                 |                                     | Deadline              | 08/02/2022 10:27:16 AM |                        |                |       |  |
| Destination Location   |                                                                                         | Physical Lo     | Physical Locations/Shorage Location |                       |                        | P00144                 |                |       |  |
| Back Order of          |                                                                                         | YTT/IN/000      | )71                                 |                       |                        |                        |                |       |  |
| CHANGE LOCATION        |                                                                                         |                 |                                     |                       |                        |                        |                |       |  |
| Detailed Operations    | Operations                                                                              | Additional Info | Note                                | Storage Location      |                        |                        |                |       |  |
| Product                |                                                                                         | То              |                                     |                       |                        | Done Unit of Measure   | Metric Ton UOM | 1     |  |
| [RBD PALM OLEIN] RBD   | PALM OLEIN                                                                              | Physic          | al Locati                           | ons/Shorage Location  |                        | 0 Drum                 | 0 Metric Ton 📋 |       |  |
| Add a line             |                                                                                         |                 |                                     |                       |                        |                        |                |       |  |

#### - This pop up will appear and click 'Apply' button.

|                        | Immediate Transfer?           | to Bonosting Configuration                       | <u>م مر</u> 6 ر          | A MENAR LINTHAR HOLDING COMPANY LIMITE | × | (A) 4  | Administrato | r (uat_aht) |
|------------------------|-------------------------------|--------------------------------------------------|--------------------------|----------------------------------------|---|--------|--------------|-------------|
| Inventory Overview / Y |                               |                                                  |                          |                                        |   |        |              |             |
| EDIT CREATE            | You have not recorded done qu | antities yet, by clicking on apply Odoo will pro | cess all the quantities. |                                        |   |        | 1/6          | < >         |
| VALIDATE SET QUANTITI  | Date 08/0                     | )2/2022 10:40:04 AM                              |                          |                                        |   | AITING | READY        | DONE        |
|                        | _                             |                                                  |                          |                                        |   |        |              |             |
| दर <b>Y</b>            | APPLY CANCEL                  |                                                  |                          |                                        |   |        |              |             |
| Receive F              |                               |                                                  |                          |                                        |   |        |              |             |
| Operation              | Туре                          | YTT Warehouse: Receipts                          | Actual Date              | 08/02/2022 10:40:04 AM                 |   |        |              |             |
| Expiry Dat             | e                             | 08/02/2022 10:40:04 AM                           | Deadline                 | 08/02/2022 10:27:16 AM                 |   |        |              |             |
| Destinatio             | n Location                    | Physical Locations/Shorage Location              | Source Document          | P00144                                 |   |        |              |             |
| Back Orde              | er of                         | YTT/IN/00071                                     |                          |                                        |   |        |              |             |
| CHANGE                 | ELOCATION                     |                                                  |                          |                                        |   |        |              |             |
|                        |                               |                                                  |                          |                                        |   |        |              |             |
| Datailad               |                               | delitioned laster Alexandre Channel a continue   |                          |                                        |   |        |              |             |

- After click Apply button, the status will be changed from Ready to Done state.
- In Detailed Operations tab, the done quantity and Metric ton quantity will be appeared.

| Inventory Ov | erview / YTT Wareho  | ouse: Recei | pts/YTT/IN/0    | 00075       |                      |                 |                        |            |              |       |      |
|--------------|----------------------|-------------|-----------------|-------------|----------------------|-----------------|------------------------|------------|--------------|-------|------|
| EDIT CREAT   | Έ                    |             |                 |             | ⊖ Print ♥ Action     |                 |                        |            |              | 1/6   | < >  |
| PRINT LABELS | PRINT RETURN S       | CRAP UNLO   | ск              |             |                      |                 |                        | DRAF       | T WAITING    | READY | DONE |
|              |                      |             |                 |             |                      |                 |                        |            | \$ Valuation |       |      |
|              | ☆ YTT/IN             | /0007       | 5               |             |                      |                 |                        |            |              |       |      |
|              | Receive From         |             | Apical grou     | p Co., Ltd  |                      | Scheduled Date  | 08/02/2022 10:27:16 AM |            |              |       |      |
|              | Operation Type       |             | YTT Wareh       | ouse: Rec   | eipts                | Actual Date     | 08/02/2022 10:40:04 AM |            |              |       |      |
|              | Expiry Date          |             | 08/02/2022      | 2 10:40:04  | AM                   | Effective Date  | 08/02/2022 10:40:04 AM |            |              |       |      |
|              | Destination Location |             | Physical Lo     | cations/S   | horage Location      | Source Document | P00144                 |            |              |       |      |
|              | Back Order of        |             | YTT/IN/000      | )71         |                      |                 |                        |            |              |       | - 1  |
|              | Detailed Operations  | Operations  | Additional Info | Note        | Storage Location     |                 |                        |            |              |       |      |
|              | Product              |             | То              |             |                      |                 | Done Unit of Measure   | Metric Ton | мои          | I     |      |
|              | [RBD PALM OLEIN] RBD | PALM OLEIN  | Physic          | cal Locatio | ons/Shorage Location |                 | 5.567 Drum             | 0.01       | Metric Ton   |       |      |

## HOW TO ISSUE PRODUCT FROM INVENTORY?

#### - Click 'Create Bill' from Purchase Order Form.

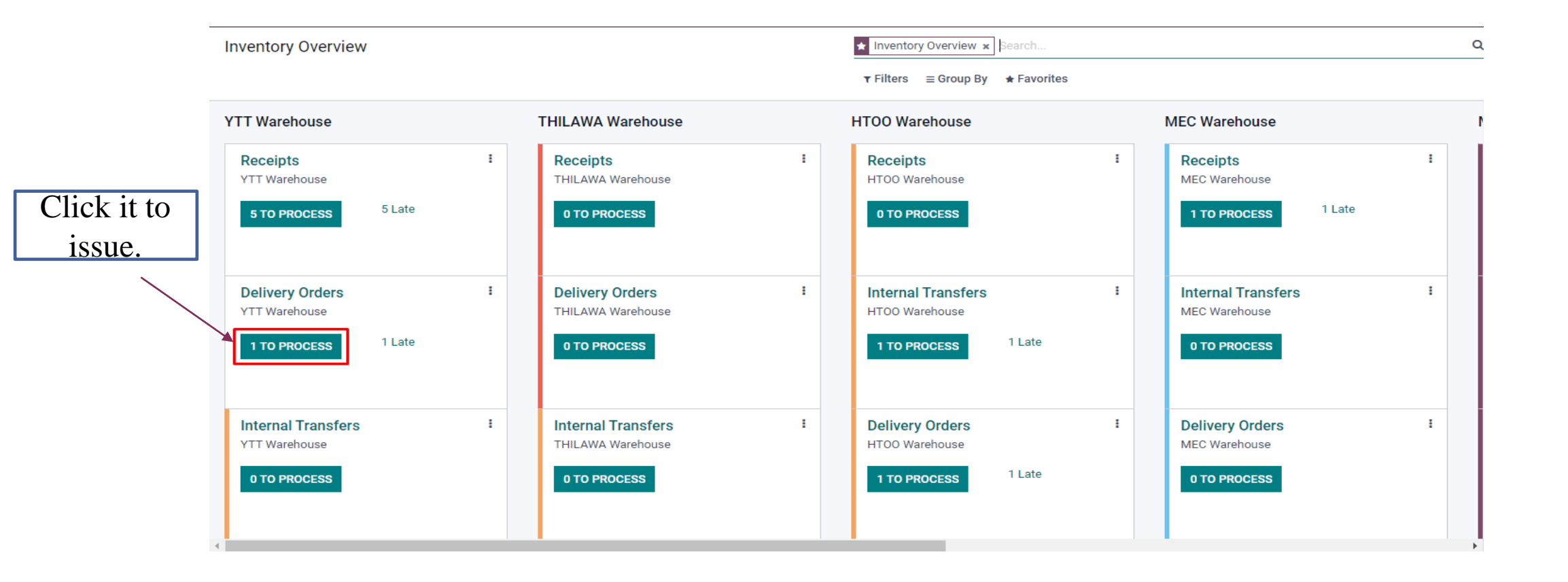

- In this form, you can see the delivery order of the YTT warehouse.
- In Source Document, Sale Order number is displayed.
- Then click on one DO.

| 🎫 In   | wentory a     | )verview Opera | tions Products   | Reporting   | Configuration    |                  | 🕵 🛛 🗶 🖉                    | AYEYAR HINTHAR HOLDING COMPANY LIMITED |     | A Adı | ministr | ator |
|--------|---------------|----------------|------------------|-------------|------------------|------------------|----------------------------|----------------------------------------|-----|-------|---------|------|
| Invent | tory Overview | / YTT Warehou  | use: Delivery O  | rders       |                  | Operation Type   | YTT Warehouse: Delivery Or | rders x TReady x Search                |     |       |         | Q    |
| CREAT  | TE 🕹          |                |                  |             |                  | <b>▼</b> Filters | ≡ Group By ★ Favorites     | 1-1/1 < 🕻                              | ≔   | ::    | Ê       | •    |
|        | Reference     | From           | То               |             | Contact          | Scheduled Date   | Source Document            | Company                                |     | Sta   | itus    | :    |
|        | YTT/OUT/00675 | YTT/YTT-Stock  | Partner Location | s/Customers | U Chan Nyein Win | 9 days ago       | S00978                     | AYEYAR HINTHAR HOLDING COMPANY LIMI    | TED | Re    | eady    |      |
|        |               |                |                  |             |                  |                  |                            |                                        |     |       |         |      |
|        |               |                |                  |             |                  |                  |                            |                                        |     |       |         |      |

- Before click the Validate button, you can see Done quantity is zero.
- If you don't want to change any other information, click 'Validate' button.

| Inventory Overview / YTT Warehouse: Delivery Orders / YTT/OUT/00675 |                                |                                       |                          |
|---------------------------------------------------------------------|--------------------------------|---------------------------------------|--------------------------|
| EDIT CREATE                                                         | 🕀 Print 🔹 Acti                 | ion                                   | 1/1 < >                  |
| VALIDATE SET QUANTITIES PRINT PRINT LAB                             | ELS UNRESERVE SCRAP UNLOCK     | CANCEL                                | DRAFT WAITING READY DONE |
| ☆ YTT/OUT/00                                                        | 675                            |                                       |                          |
| Delivery Address                                                    | U Chan Nyein Win               | Scheduled Date 08/02/2022 12:13:38 PM |                          |
| Operation Type                                                      | YTT Warehouse: Delivery Orders | Actual Date 08/02/2022 12:13:38 PM    |                          |
| Source Location                                                     | YTT/YTT-Stock                  | Product Availability Available        |                          |
| Expiry Date                                                         | 08/02/2022 12:13:38 PM         | Source Document \$00978               |                          |
| Detailed Operations Operations<br>Product                           | Additional Info Note           | Reserved Done Unit of Measure         | Metric Ton UOM           |
| [RBD PALM OLEIN] RBD PALM OLEIN                                     | YTT/YTT-Stock                  | 25 0 Drum                             | 0 Metric Ton 💼           |
| Add a line                                                          |                                |                                       |                          |

# odoð

# **Thank You**

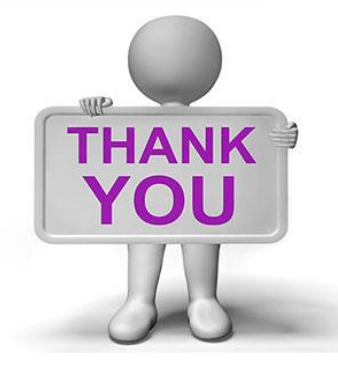

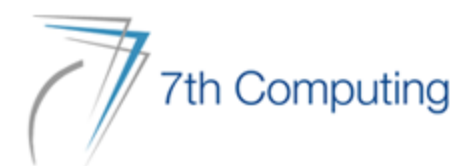